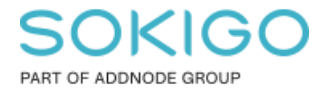

Produkt: GEOSECMA for ArcGIS Område: Web Modul: Karta Skapad för Version: 10.9.1 SP6 Uppdaterad: 2025-01-03

Undvik att häcksymboler förskjuts i webben

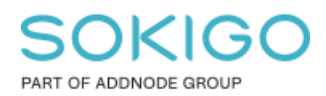

# Innehåll

| Undvil | k att häcksymboler förskjuts i webben              | 1 |
|--------|----------------------------------------------------|---|
| 1.     | Sammanfattning                                     | 3 |
| 2.     | Problem med häcksymboler vid publicering           | 3 |
| 3.     | Ändra symbologin                                   | 4 |
| 3.1    | Detaljerade instruktioner för att ändra symbologin | 4 |

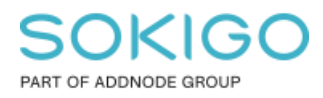

## 1. Sammanfattning

Ibland kan häcksymboler förskjutas i primärkartan vid publicering till en webbapplikation. Den här guiden visar hur du behåller rätt position för dina häcksymboler.

### 2. Problem med häcksymboler vid publicering

Om ni stöter på följande problem vid publicering av en karta

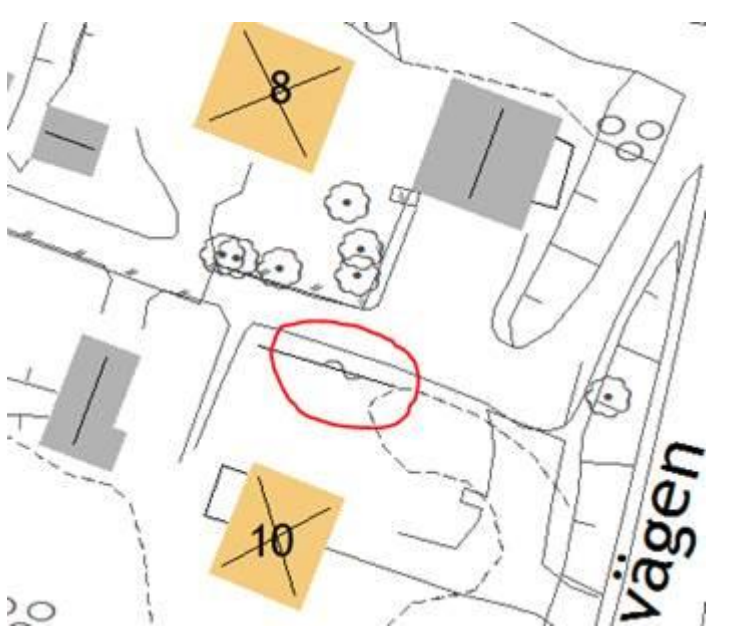

Kartdokumentet – Häcksymbolerna ligger på linjen

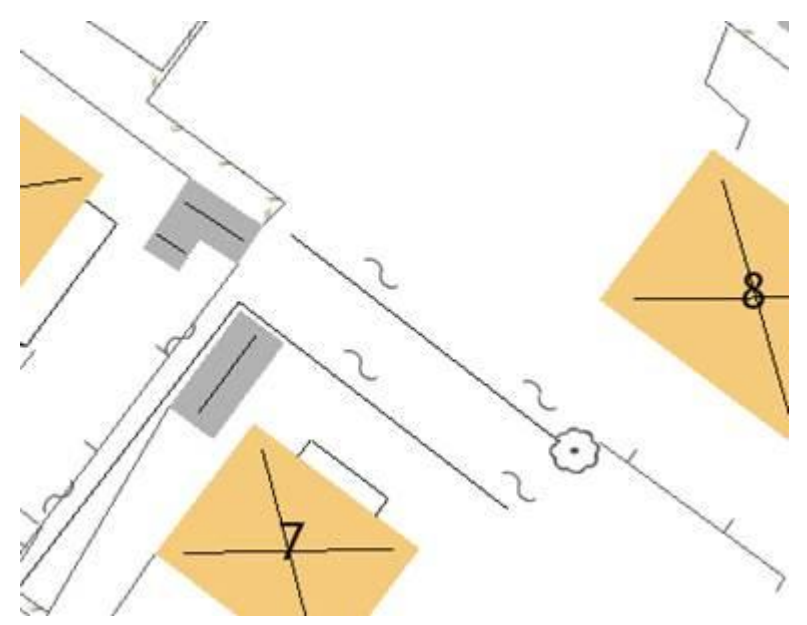

Efter publicering, i webben. Häcksymbolerna har förskjutits och ligger vid sidan av linje.

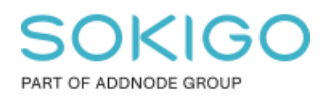

# 3. Ändra symbologin

Häcksymbolerna är uppbyggda av fonten Svenska kartsymboler. Problemet med att symbolerna förskjuts beror på att fonterna som svenska kartsymbolerna bygger på är av en version som inte stöds längre av ArcGIS server.

Gör som så att ni ändra i symbologin, använd häcksymbolen från ESRI AMFM Electric – Basic latin - Unicode 42 i stället för ESRI Svenska Kart Symboler 1 samt sätt storleken till 4.

#### 3.1 Detaljerade instruktioner för att ändra symbologin

| Symbolvälj       | are                          |                 |        | ×                   |
|------------------|------------------------------|-----------------|--------|---------------------|
| Skriv här fo     | ör att söka                  | ~ @             | ଛ ≞≞ ◄ | Aktuell symbol      |
| Sök:             | Alla stilar                  | O Refererade :  | stilar |                     |
| ESRI             |                              |                 | ^      | ~                   |
| - 1              |                              |                 |        |                     |
| Highwa           | ay Highway Ramp              | Expressway      |        | Färg:               |
|                  |                              |                 |        | Bredd: 12,76        |
| Expressv<br>Ramp | vay Major Road<br>)          | Arterial Street |        | Redigera symbol     |
|                  |                              | _ <del>++</del> |        | Spara som Återställ |
| Collector S      | itreet Residential<br>Street | Railroad        |        |                     |
|                  |                              |                 |        |                     |
| River            | Boundary,<br>National        | Boundary, State |        |                     |
|                  |                              |                 |        | Stilreferenser      |
|                  |                              |                 | ¥      | OK AVDIV            |

Dubbelklicka på häcksymbolen för att öppna symbolväljaren

Tryck på redigera symbol

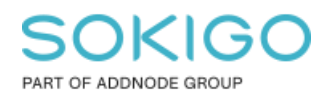

Sida 5 av 8

| Redigera symbolegenskaper |                                                               | ×      |
|---------------------------|---------------------------------------------------------------|--------|
| Förhandsgranska           | Egenskaper:                                                   |        |
|                           | Typ: Punktlinjesymbol ~ Enheter: Punkter                      | $\sim$ |
| ~_~                       | Punktsymbollinje Kartografisk linje Mall Egenskaper för linje |        |
|                           |                                                               |        |
| 0.000                     | Symbol                                                        |        |
|                           |                                                               |        |
|                           |                                                               |        |
|                           |                                                               |        |
|                           |                                                               |        |
| ☑ ────                    |                                                               |        |
|                           |                                                               |        |
|                           |                                                               |        |
| + × ↑ ↓                   |                                                               |        |
| 🖹 🖹 🚬 🥥                   |                                                               |        |
|                           |                                                               |        |
|                           |                                                               | Avbryt |

Tryck på knappen Symbol

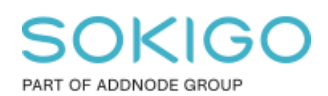

Sida 6 av 8

| Symbo | olväljare     |                |                  |        |                 | ×    |
|-------|---------------|----------------|------------------|--------|-----------------|------|
|       |               |                | ~ @              | 象 ≞≞ ▼ | Aktuell symbol  |      |
| Sök:  | ۵             | ulla stilar    | ○ Refererade sti | ilar   |                 |      |
| ESR   | น             |                |                  | ^      | ~               |      |
| с     | Uircle 1      | Square 1       | Triangle 1       |        |                 |      |
|       | •             | _              | •                |        | Färg:           | ]    |
| Per   | 🖝<br>ntagon 1 | ●<br>Hexagon 1 | Octagon 1        |        | Vinkel: 0,00    |      |
|       |               | •              | -                |        | Redigera symbol |      |
| Rnd   | Square 1      | Circle 2       | Square 2         |        | Spara som Åters | täll |
|       |               | ٠              | •                |        |                 |      |
| Tri   | angle 2       | Pentagon 2     | Hexagon 2        |        |                 |      |
|       | _             | _              |                  |        | Stilreferenser  |      |
|       | •             |                | •                | *      | OK Avt          | oryt |

Tryck på Redigera symbol

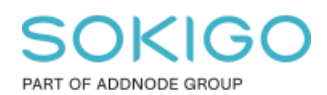

Sida 7 av 8

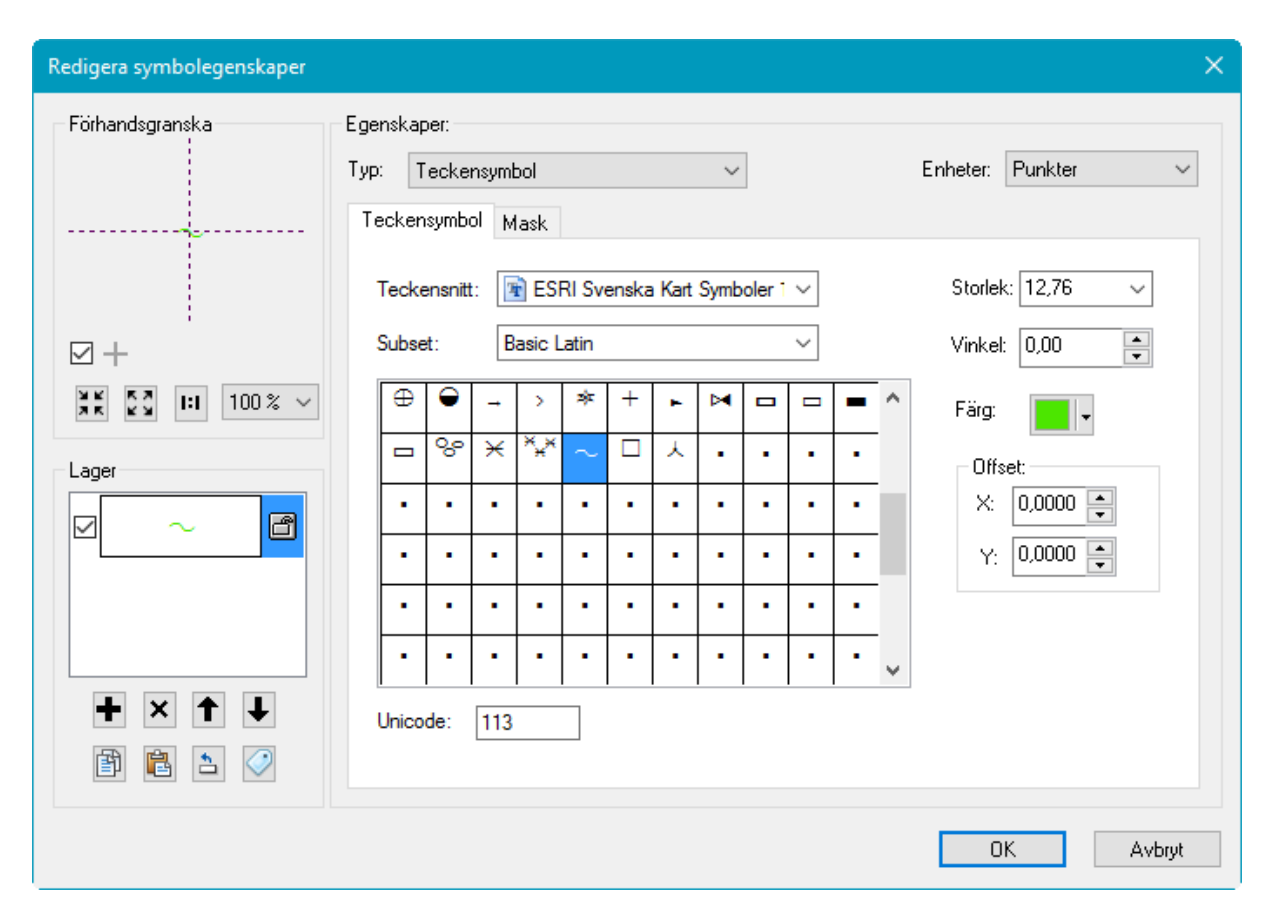

Under Teckensnitt ändra till ESRI AMFM Electric, subset Basic Latin och symbolen med Unicode 42. Ange Storlek 4. Tryck därefter OK på de fyra öppna dialogerna.

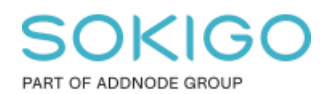

Sida 8 av 8

| Redigera symbolegenskaper |       |                                       |       |         |          |   |    |   |   |          |          |   |          |          | ×      |
|---------------------------|-------|---------------------------------------|-------|---------|----------|---|----|---|---|----------|----------|---|----------|----------|--------|
| Förhandsgranska           | Egens | kaper:                                |       |         |          |   |    |   |   |          |          |   |          |          |        |
|                           | Тур:  | Teck                                  | ensym | bol     |          |   |    | ~ |   |          |          |   | Enheter: | Punkter  | $\sim$ |
|                           | Tec   | kensym                                | bol N | lask    |          |   |    |   |   |          |          |   |          |          |        |
|                           | Те    | Teckensnitt: 👔 ESRI AMFM Electric 🗸 🗸 |       |         |          |   |    |   |   | Storlek: | 4 ~      |   |          |          |        |
| ⊠+                        | Su    | bset:                                 | E     | lasic L | atin.    |   |    |   |   | $\sim$   |          |   | Vinkel:  | 0,00     |        |
|                           |       |                                       | I —   | _       | -        |   | €- |   | 0 | ⊕        | $\sim$   | ^ | Färg:    | -        |        |
| Lager                     |       | 5 3                                   | Ϋ́    | Δ       | 0        |   | ¥  | • | Y |          | ¥        |   | Offse    | et:      |        |
|                           |       | • ×                                   | _     | 0       | •        |   | ۳  | Ż | ۶ | В        | ₹        |   | X:       | 0,0000 🚔 |        |
|                           | ſ     |                                       | 2     | []]     | 2        | Ş | 0  | Y | ¢ | ¢        | ≁        |   | Y:       | 0,0000   |        |
|                           | -     | → -                                   | •     | ۲       | ٢        |   | Ŵ  | þ | 8 | 8        | R        |   |          |          |        |
|                           | -     | <del>•</del> •                        |       | -       | <b>~</b> | + |    |   |   | 0        | <b>0</b> | ¥ |          |          |        |
| + × ↑ ↓                   | Un    | icode:                                | 42    |         |          |   |    |   |   |          |          |   |          |          |        |
| 1                         |       |                                       |       |         |          |   |    |   |   |          |          |   |          |          |        |
|                           |       |                                       |       |         |          |   |    |   |   |          |          |   | OK       | . A      | vbryt  |

Glöm inte att spara ändringarna i kartdokumentet (\*.mxd)